## How to Pay your Payment Online

Step 1: Go to <a href="https://www.instamed.com/patients/">https://www.instamed.com/patients/</a>

- Step 2: Click "Make a Payment" Make a Payment
- Step 3: Search up Peds Care in the search bar

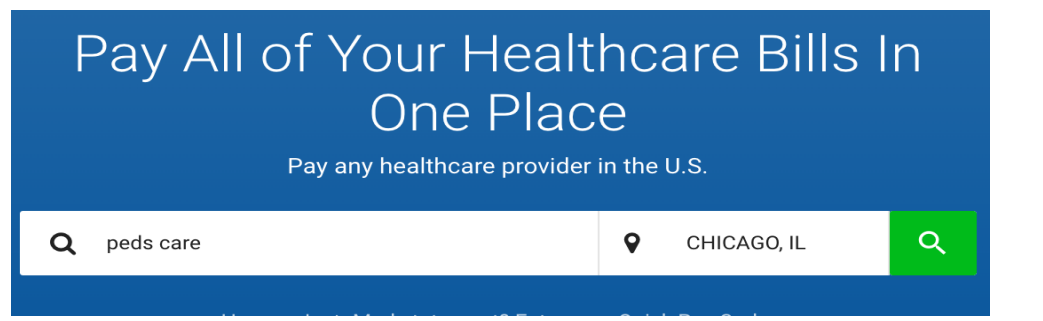

Step 4: Click on PEDS CARE 5310 N. Sheridan Rd. Chicago, IL 60640

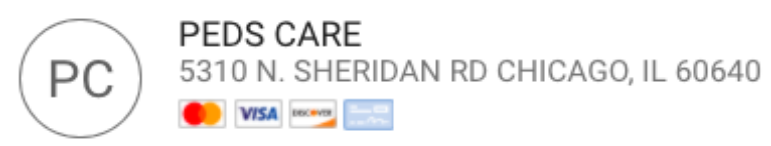

## Step 5: Put in your information. Patient ID is your Insurance ID

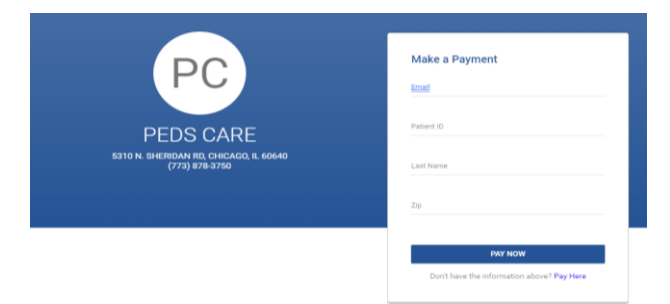

Step 6: Click "Continue as Guest." You do not need to sign up for an Instamed Account. You can continue as guest.

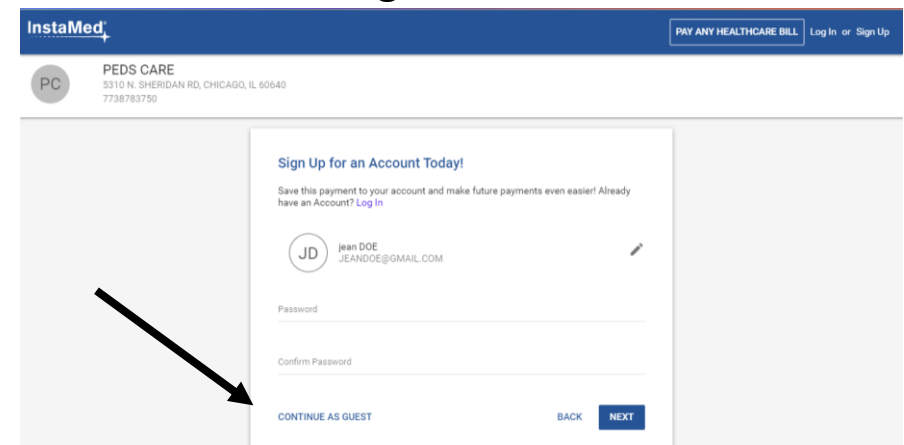

When you are done paying your bill online-- Please call the office during our office hours 773-878-3750 SO we can check in our site and clear the patient balance.

Thank you, Peds Care S.C.